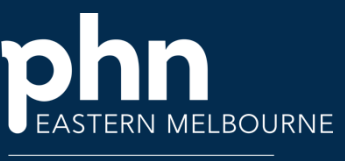

An Australian Government Initiative

## POLAR Walkthrough - PIP QI Report

Step 1

Polarexplorer.org.au/login

Open POLAR under Reports select PIP QI Report

**PIP-QI Demo** Demo Clinic Report

Overview

QIM Group

Diabetes

Smoking

## Step 2

| The report   |
|--------------|
| will open    |
| in 3         |
| sections     |
| the          |
| Overview     |
| with the     |
| Quality      |
| Improveme    |
| nt           |
| measures     |
| (QIMs)       |
| listed with  |
| the patient  |
| counts, %    |
| and a        |
| trend line.  |
| The          |
| headings     |
| in the       |
| middle       |
| section      |
| have         |
| numerous     |
| QIMs,        |
| then the     |
| Patient List |
| for          |
| displaying   |
| patient      |
| cohorts      |
| that are     |
| not          |
| meeting      |
| the          |
| criterion.   |
|              |

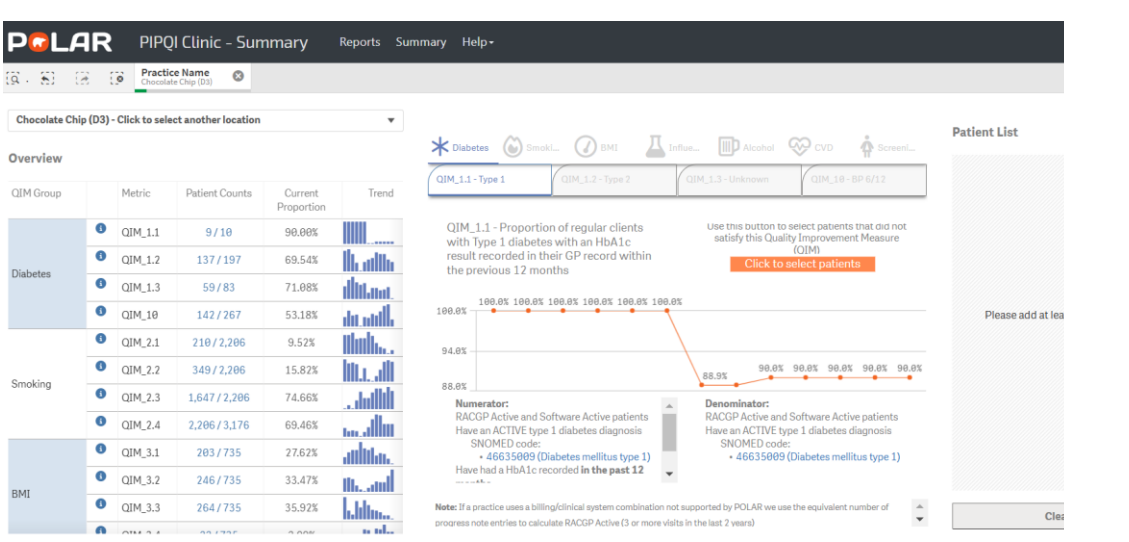

## Insert document title

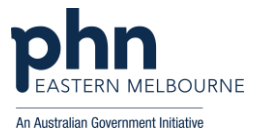

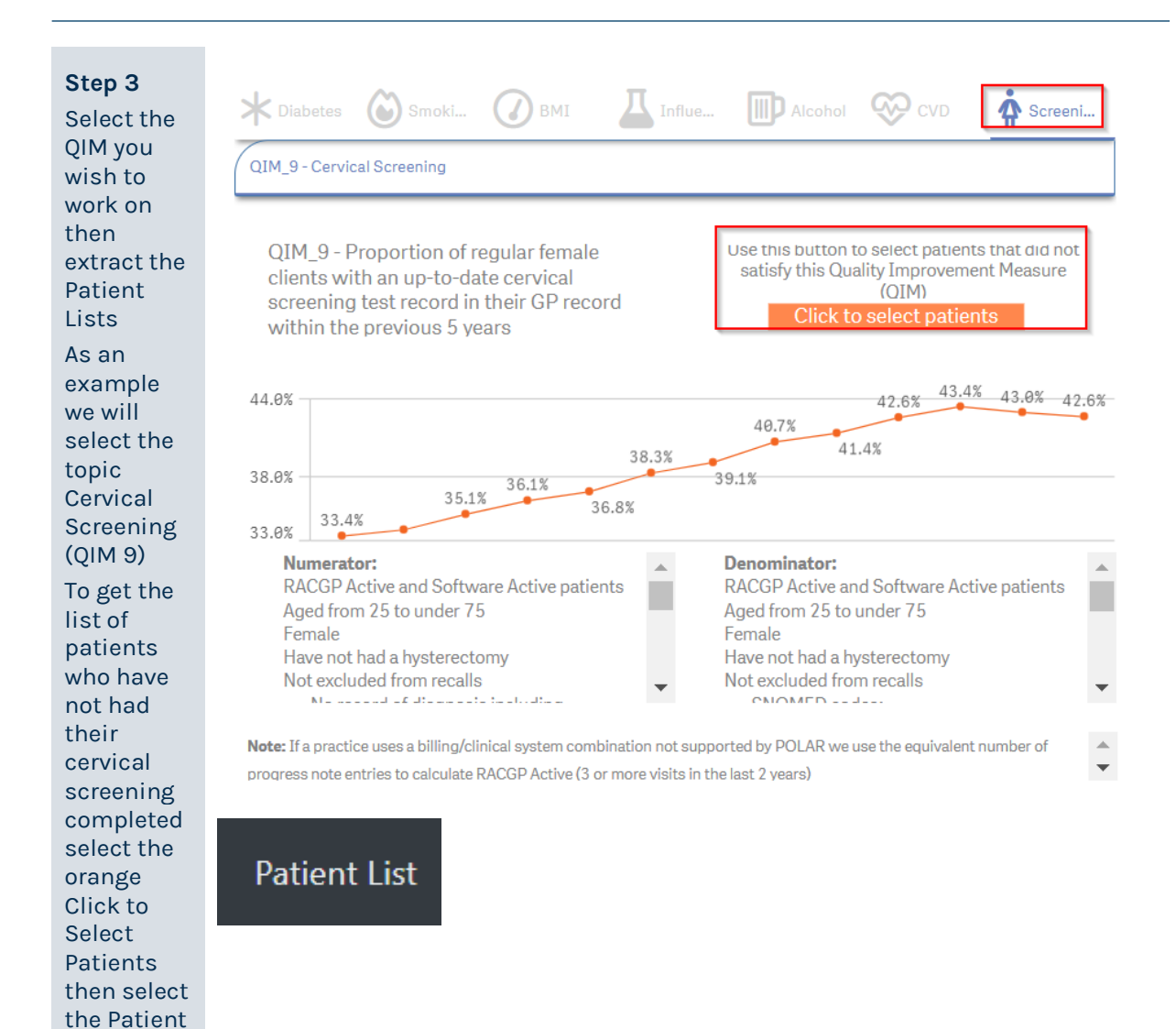

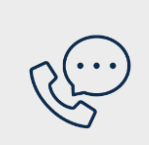

List to export to excel.

## Where to get help

**EMPHN general practice improvement & digital enablement:** digitalhealth@emphn.org.au.